## แบบบันทึกการแลกเปลี่ยนเรียนรู้ (KM) ของชุมชนนักปฏิบัติห้องสมุดสาขาโชติเวช (CHL COP) วันที่ 4 พฤษภาคม 2555 เรื่อง การสแกนวารสาร

\*\*\*\*\*\*\*\*\*\*\*\*\*\*\*\*

| ผู้เล่า                   | รายละเอียดของเรื่อง                                                                                                    | สรุปความรู้ที่ได้                                                                                                    |
|---------------------------|----------------------------------------------------------------------------------------------------|----------------------------------------------------------------------------------------------------|
| นางสาวรัตดา พุทธะศรีเมือง | จากการที่ห้องสมุดโซติเวชได้รับมอบหมายให้<br>สแกนวารสารเพื่อเตรียมทำฐานข้อมูลวาร<br>เนื่องจากผู้ปฏิบัติงานไม่มีความชำนาญในการ<br>ใช้เครื่องแสกน และวิธีการสแกน จึงได้ไป<br>ศึกษาเพิ่มเติม และแลกเปลี่ยนเรียนรู้กับ<br>ห้องสมุดพณิชยการพระนคร ซึ่งมีวิธีการ<br>สแกนวารสารดังนี้ | <ol> <li>1.ได้รับความรู้เรื่องการใช้<br/>เครื่องสแกนและวิธีการ<br/>สแกนวารสารที่ทำได้รวดเร็ว<br/>ใช้เวลาน้อย ทำให้ลดขั้น<br/>ตอนในการปฏิบัติงานได้มาก<br/>ขึ้น</li> </ol> |

## ขั้นตอนการสแกนวารสาร

- 1. เตรียมวารสารที่ต้องการสแกน
- 2. ตัดวารสารให้เป็นแผ่นๆ
- 3. วางวารสารที่ต้องการสแกนบนที่วางเครื่องสแกน
- 4. เปิดเข้าโปรแกรม Adobe Acrobat 9 Pro
- 5. เลือก Create > PDF from Scanner > Custom Scan

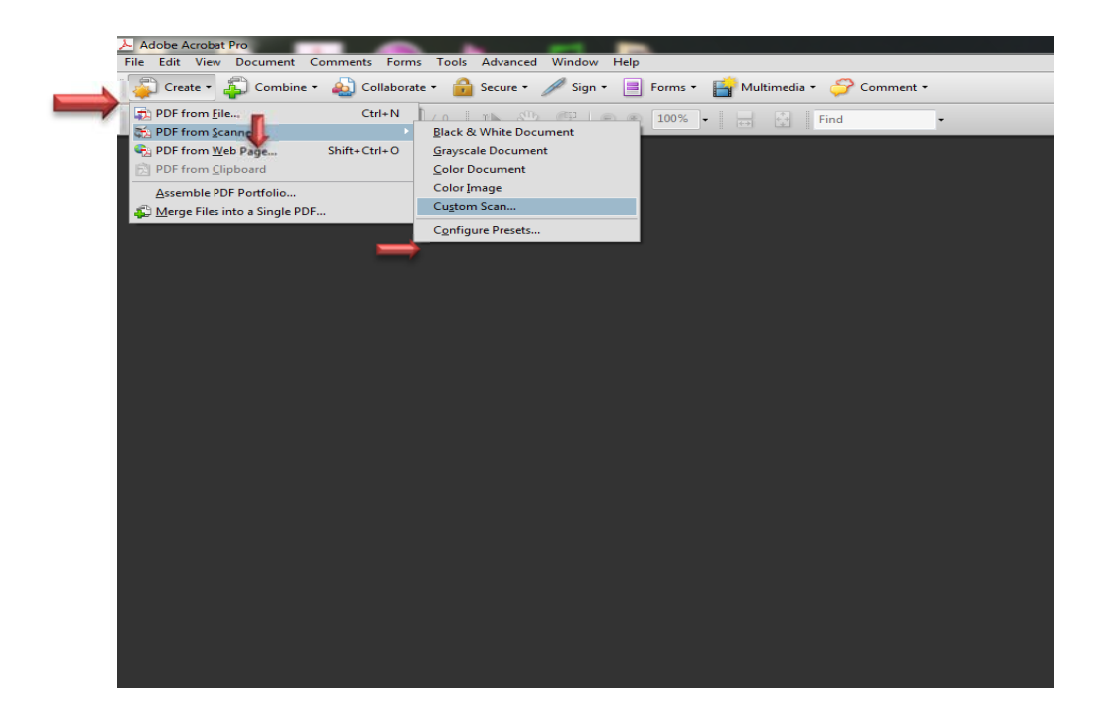

6. ดังภาพ เลือกเครื่องสแกน เลือก color mode เป็น color > คลิก scan

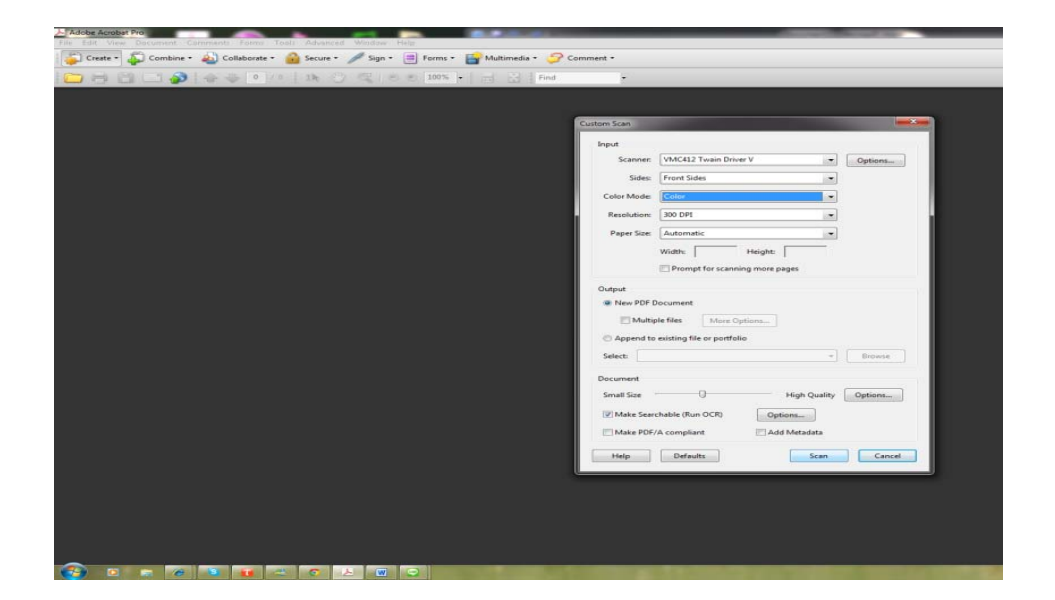

## จะปรากฏหน้าจอ

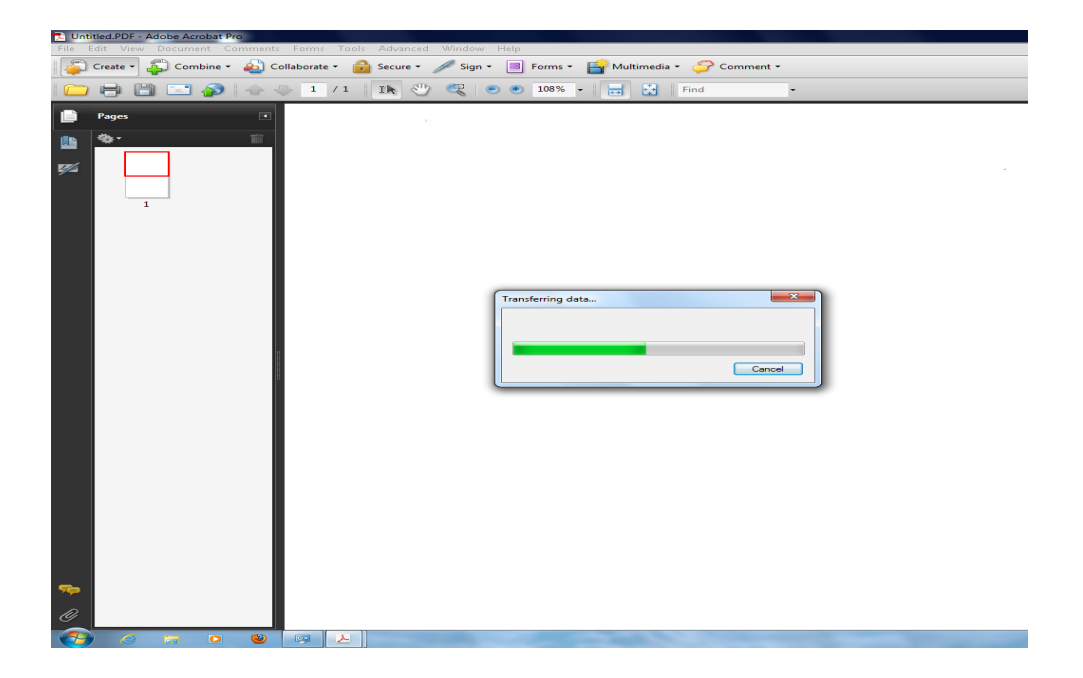

## จะขึ้นหน้าวารสารที่ถูกสแกน

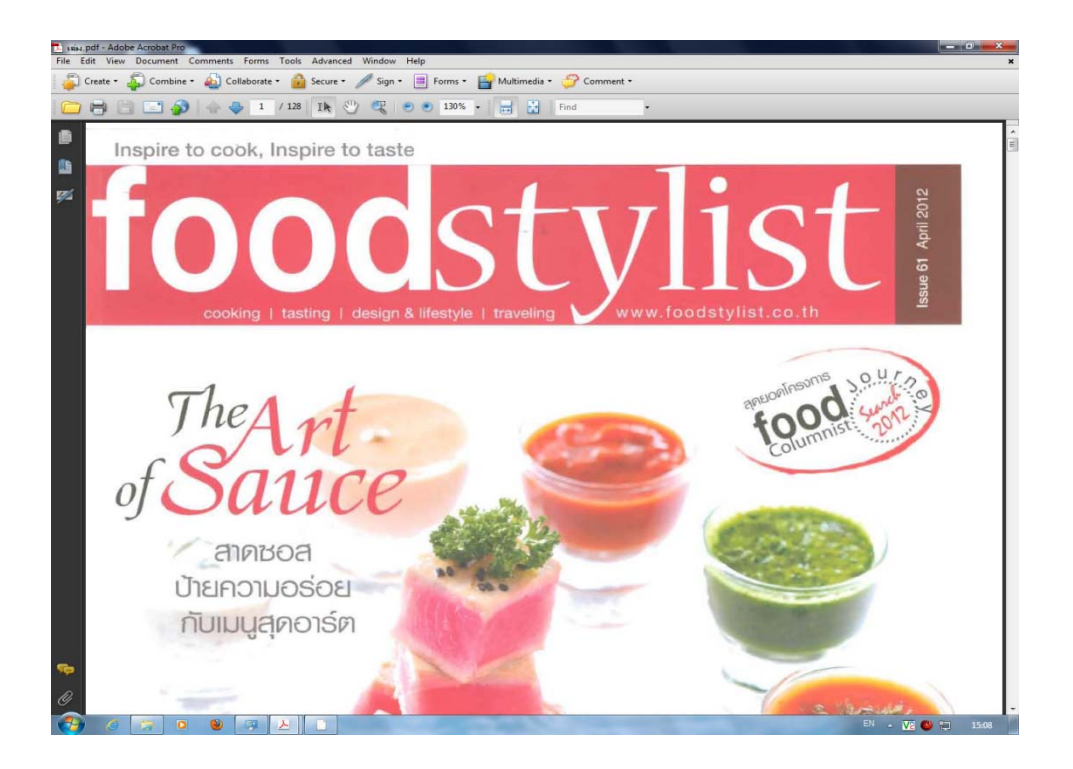

ภาพประกอบการแลกเปลี่ยนเรียนรู้ ( KM )

ห้องสมุดโชติเวช เรื่อง การสแกนวารสาร

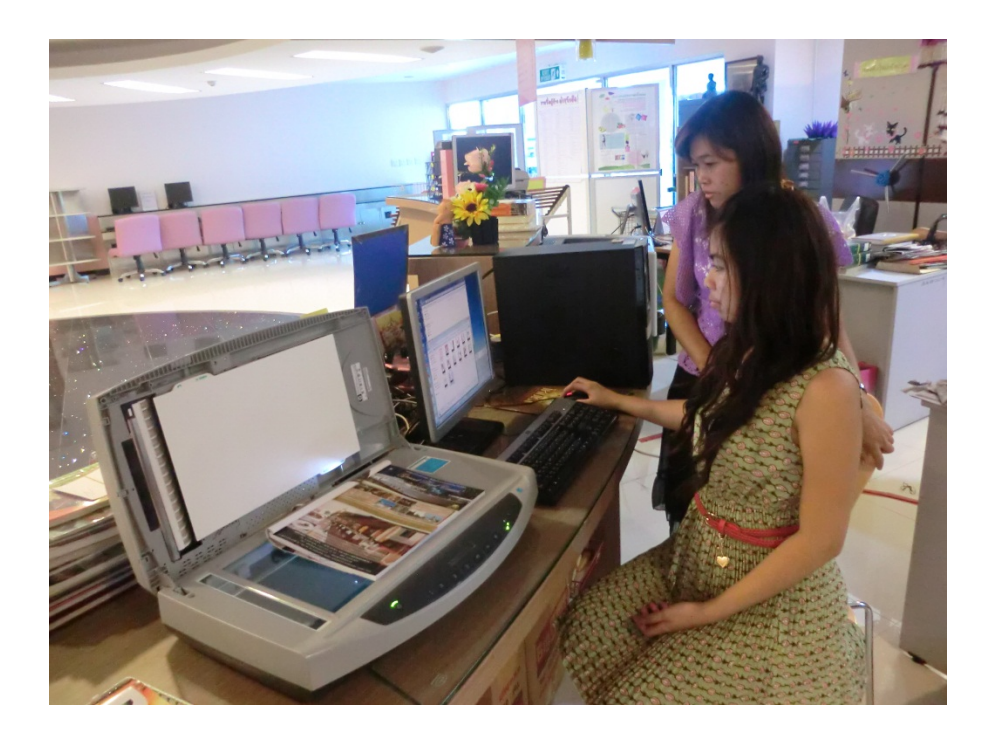

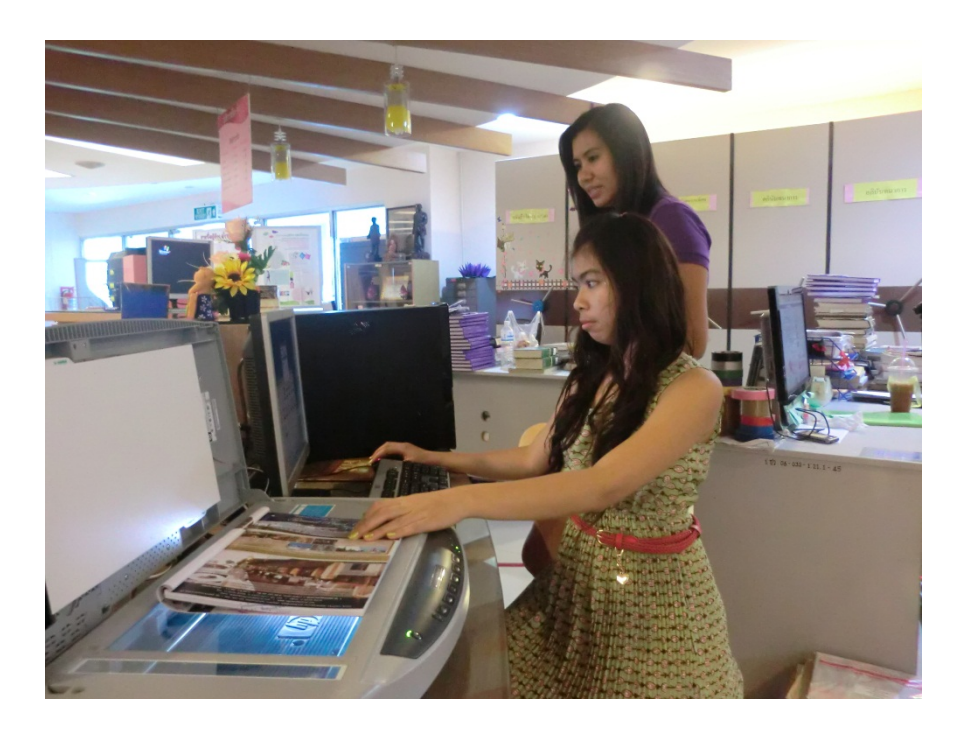

แลกเปลี่ยนเรียนรู้เพิ่มเติมจากห้องสมุดพณิชยการพระนคร

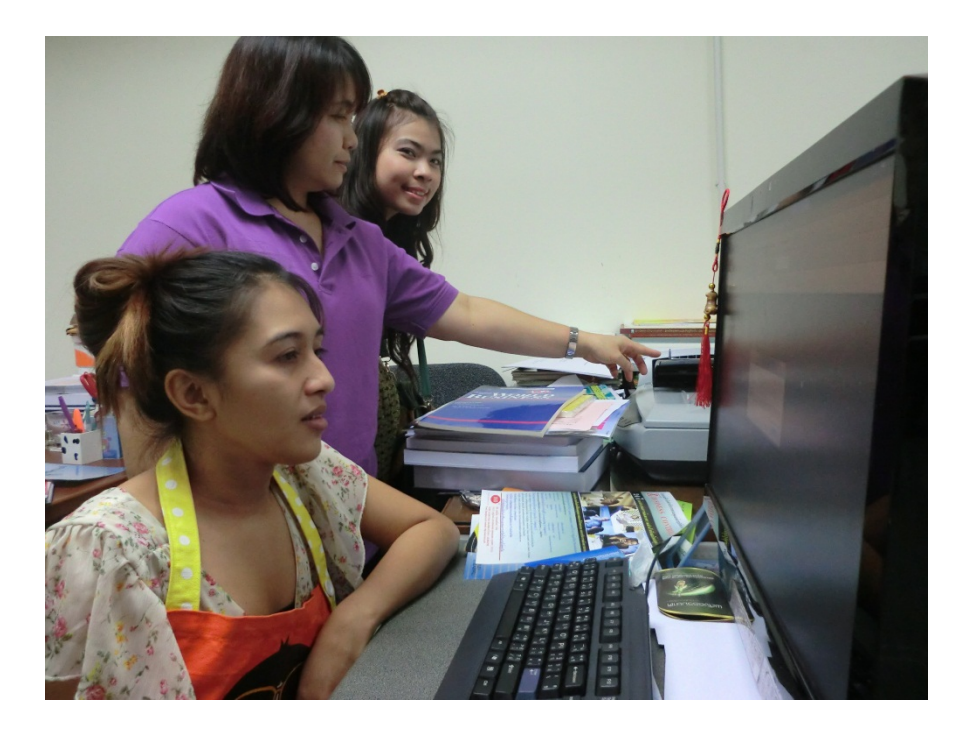

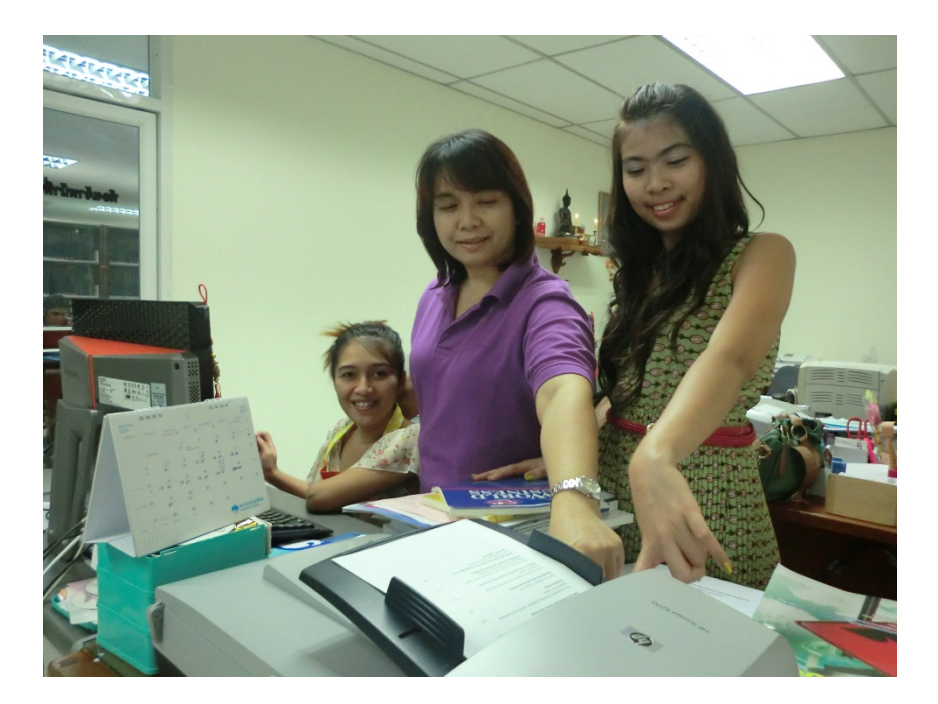